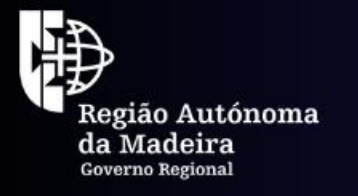

Secretaria Regional **de Equipamentos e Infraestruturas** Direção Regional de Energia

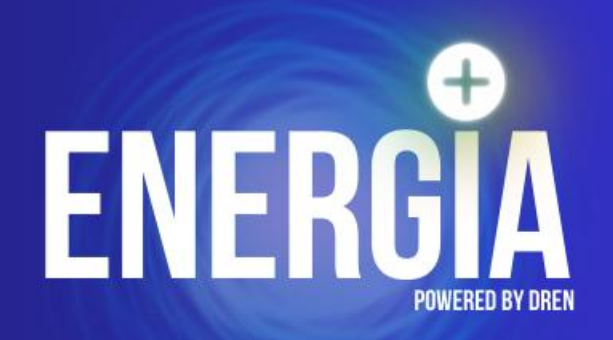

# Registo no Balcão dos Fundos

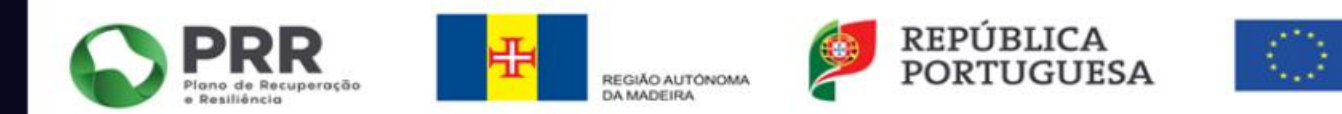

Financiado pela União Europeia NextGenerationEU

#### Passo 1 - Aceda ao Balcão dos Fundos e inicie o seu registo:

### https://bfue-ids.balcaofundosue.pt/

Se já fez um registo no antigo Balcão, não é necessário registo, pois, as credenciais são válidas para o Balcão dos Fundos.

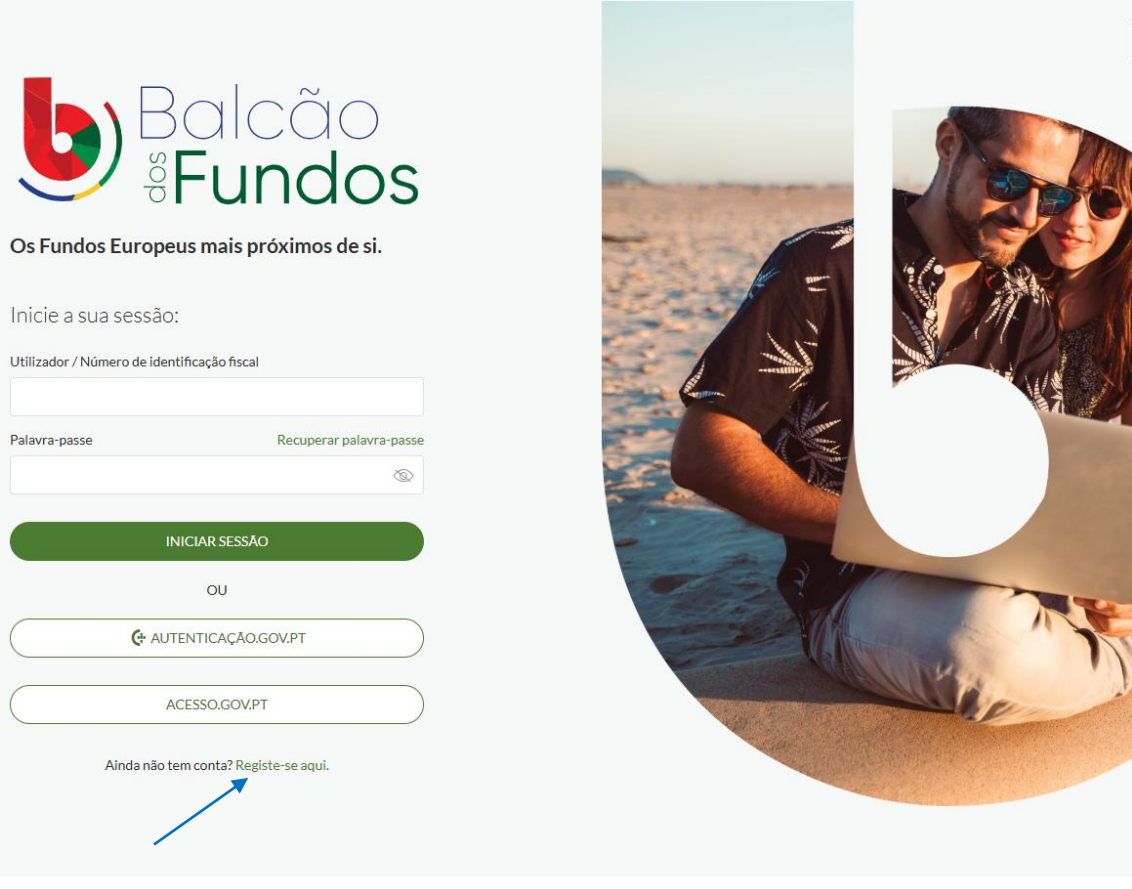

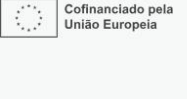

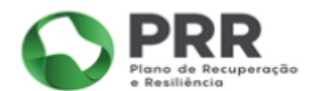

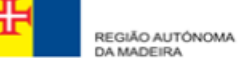

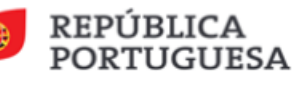

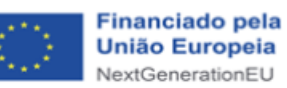

Passo 2 - Novo registo através do ACESSO.GOV.PT (poderá ser utilizada a CHAVE MÓVEL DIGITAL)

#### $\leftarrow$ VOLTAR

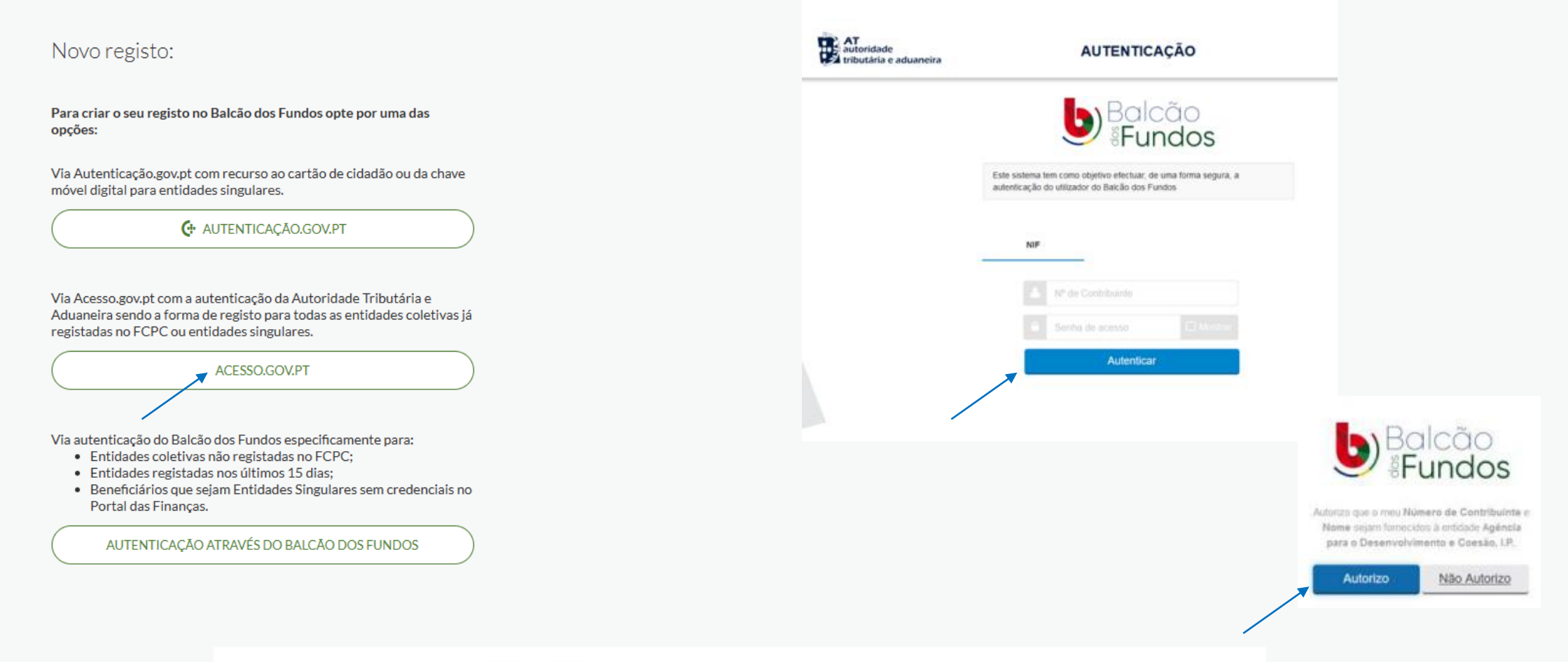

Passo 3 - ACESSO.GOV.PT

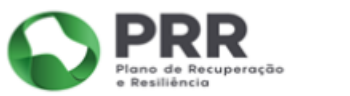

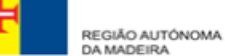

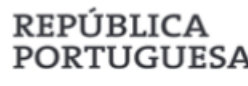

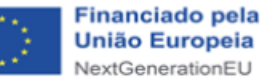

São necessários os códigos de acesso ao Portal das

Finanças e autorizar o fornecimento de dados

### Passo 4 - Preencha os campos em branco e defina uma palavra-passe

 $\leftarrow \mathsf{VOLTAR}$ 

#### Novo registo

| Denominação                  |     |
|------------------------------|-----|
|                              |     |
| Email                        |     |
|                              |     |
|                              |     |
| Confirmar email              |     |
|                              |     |
| Definir palavra-passe        |     |
|                              | 0   |
| Confirmar nova nalavra-nacce |     |
| comman nova palavi a-passe   |     |
|                              | (O) |

Li e aceito a <u>Política de Privacidade</u> e <u>Termos e Condições</u>

A escolha de uma chave de acesso com mínimo de 6 e um máximo de 50 caracteres, pelo menos um caractere maiúsculo, pelo menos um caractere minúsculo e pelo menos um número. Por fim, clique que leu e aceita a Política de Privacidade e os Termos e Condições

## Passo 5 – O sistema dá instruções para ativação da conta

### Email de confirmação de novo registo enviado

Acabámos de enviar um email para <u>en anu vu va rumana ano</u> A receção do email pode demorar alguns minutos. Siga as instruções do email para ativar a sua conta.

Não recebeu o email? Tente novamente

VOLTAR PARA O ECRĂ INICIAL

**CRIAR REGISTO** 

PRR Plano de Recuperação e Resiliência

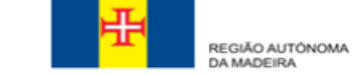

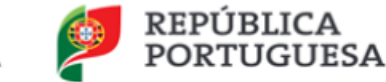

Financiado pela União Europeia NextGenerationEU

#### Passo 6 - Email para ativação da conta. Clique em "Ativar Conta"

[Balcão dos Fundos] Autenticação: Ative a sua conta 🛛 Caixa de entrada 🛪

notificacoes-pt2020@adcoesao.pt

para mim 🔻

Olá,

#### Ativar Conta

A seguir efetue login com os seus dados e aceda ao Balcão.

Por questões de segurança, este link é válido apenas durante as próximas 24h. Caso ultrapasse este período, terá que efetuar um novo registo no Balcão dos Fundos.

Se não tiver realizado qualquer registo, por favor ignore esta mensagem.

Obrigado.

Balcão dos Fundos

Passo 7 - Após ativação da conta, será direcionado para a página inicial do Balcão dos Fundos

Preencha os campos em branco com o NIF e a PALAVRA PASSE definida no Passo 4 A ativação do registo iniciado no Balcão foi concluída com sucesso

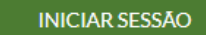

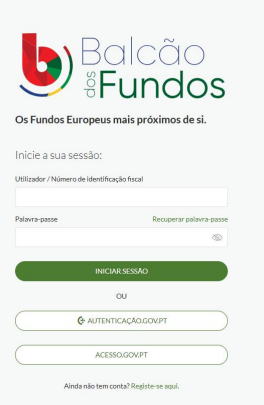

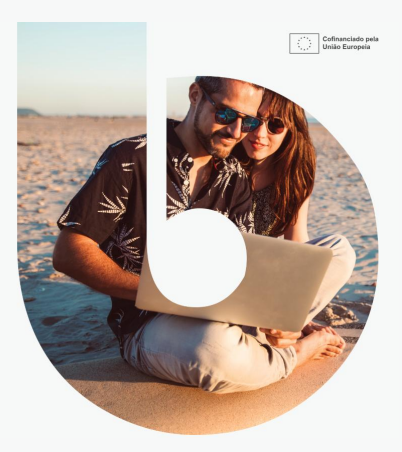

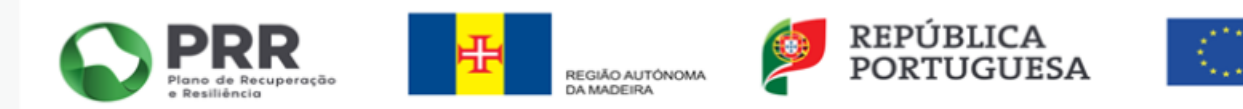

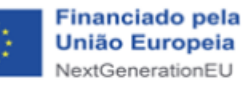

#### Passo 8 - Acedeu à sua conta no Balcão dos Fundos – selecione o separador "Dados de Entidade"

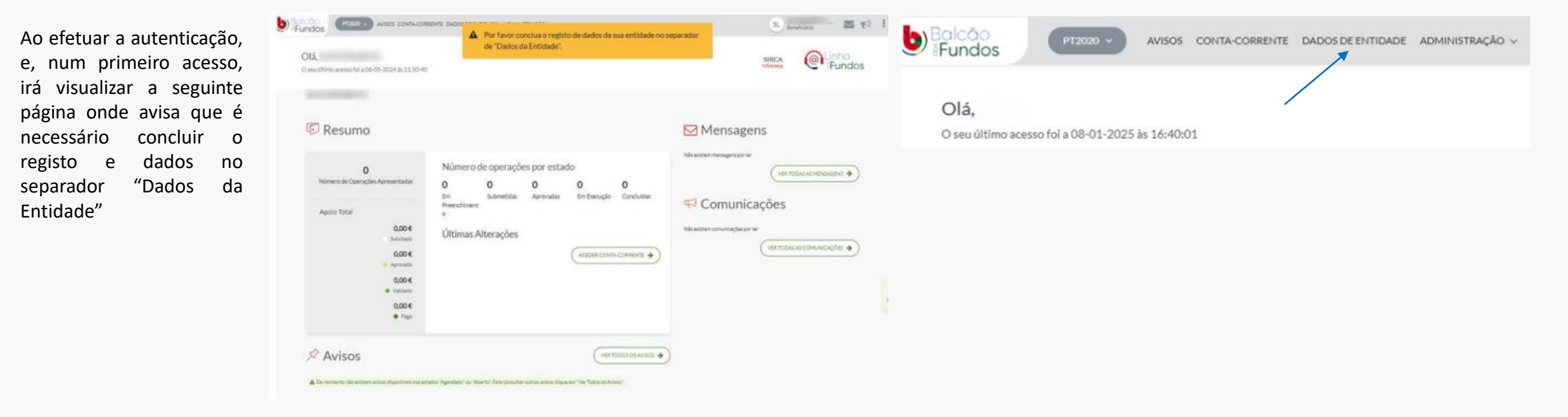

#### Passo 9 - Selecione o separador "Editar"

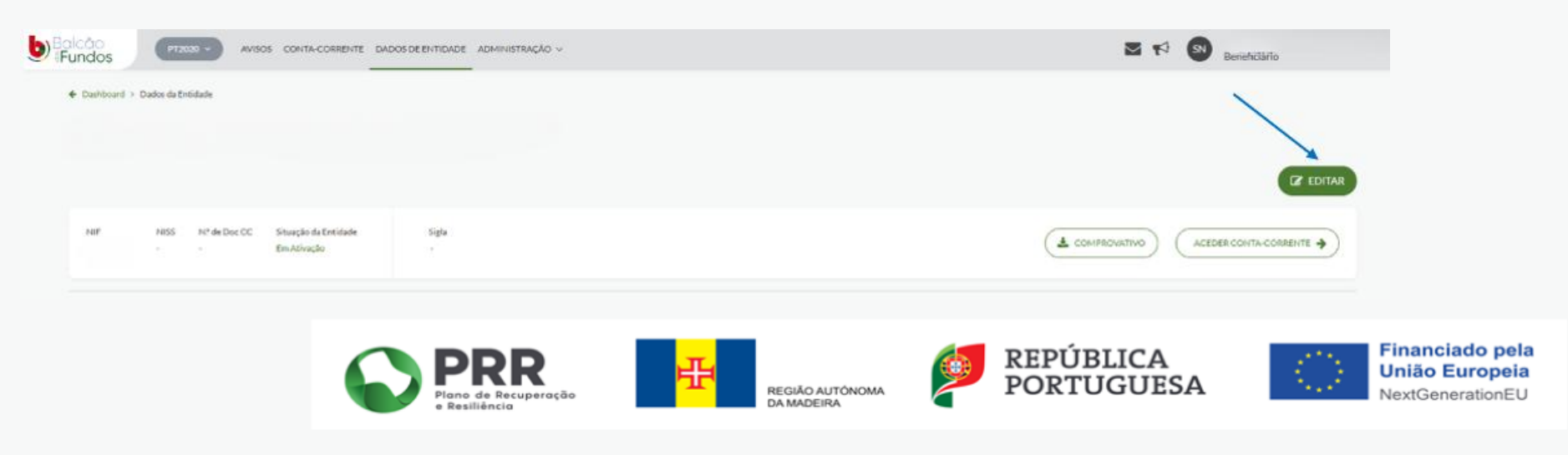

## Passo 10 - Preencha os separadores "Dados Gerais", "Contactos", "Dados da Atividade", "Informação Complementar" e valide a "Declaração de Consentimento".

Em cada área, é obrigatório atualizar os campos identificados a vermelho, analisando também os facultativos se são aplicáveis. À medida que vai preenchendo, poderá gravar as alterações clicando no botão "Guardar Alterações".

Verifique que tem disponível no final da página, um mecanismo de deteção de erros e alertas onde poderá validar os campos a ter em atenção <sup>4 itens detetados</sup> 🗸 No final, prima o botão "Concluir Registo" e aparecerá a mensagem: "Alterações guardadas com sucesso".

|                                                                            |                                                                                                    | X CANCELAR 🛛 GUARDAR ALTERAÇÕES 🖉 CONCLUIR REGISTO        |
|----------------------------------------------------------------------------|----------------------------------------------------------------------------------------------------|-----------------------------------------------------------|
| Requeratualização pela Entidade                                            | Atualizado por Dasta o sua sa sensitivo y                                                                                                    | em 08-01-2023 16:53:05 - Versão 1                         |
| DADOS GERAIS<br>CONTACTOS<br>DADOS DA ATIVIDADE<br>INFORMAÇÃO COMPLEMENTAR | Dados Gerais                                                                                                    |                                                           |
|                                                                            | Identificação                                                                                                    | NISS *                                                    |
|                                                                            | Possui Nº de Documento Cartão de Cidadão? *<br>Sim O Não<br>O campo Possui Nº de Documento Cartão de Cidadão? é de preenchimento obrigatório. | Nº de Documento Cartão de Cidadão €<br>Ex: 12345678 0 AB0 |
|                                                                            | Denominação *                                                                                                    | Sigla                                                     |

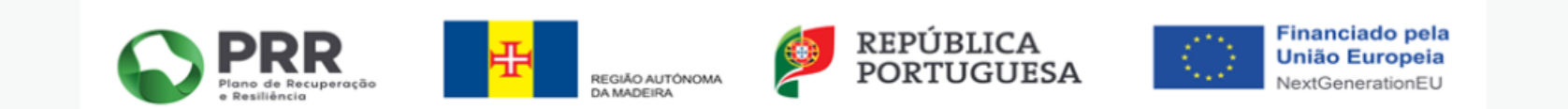

Se precisar de ajuda clique na Linha de apoio do Balcão dos Fundos

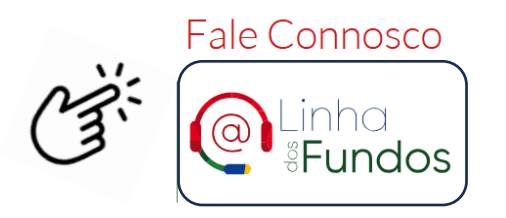

Estamos disponíveis para lhe dar mais informação sobre os Fundos Europeus:

- 🛛 🕑 Utilização do Balcão;
- Acesso aos apoios;
- Empréstimos-Quadro do Banco Europeu de Investimento (EQ BEI);
- Auxílios de minimis.

Saiba mais aqui ightarrow

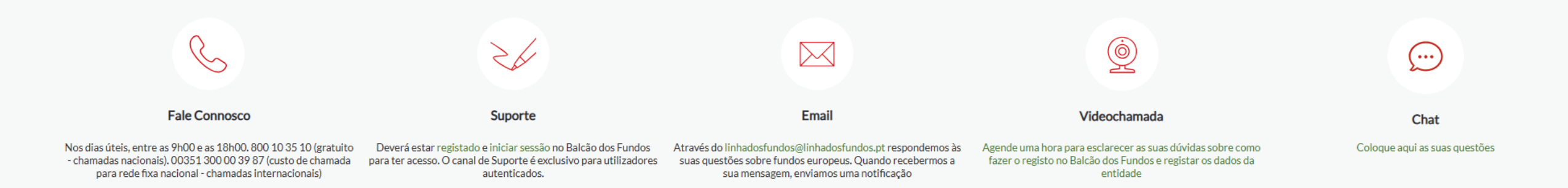

Em caso de dúvidas ou dificuldades poderá ser consultada informação disponível através da hiperligação https://portugal2020.pt/perguntas-frequentes/

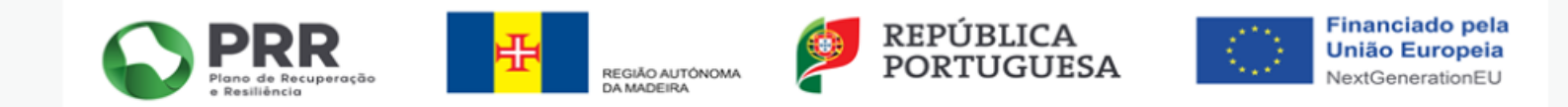